# Reports

#### **Overview**

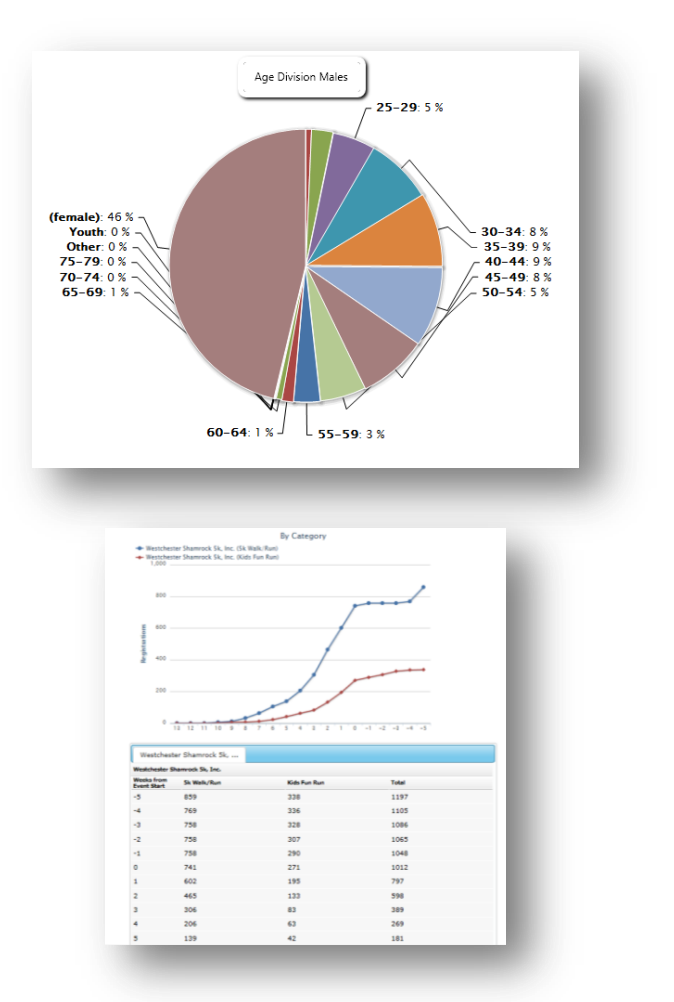

|               |    |                   | Qty   | Percent |                   | Qty   | Percent |                   | Qty  | Percent |
|---------------|----|-------------------|-------|---------|-------------------|-------|---------|-------------------|------|---------|
| Registered    | 1  | Combined          | 26626 | 100%    | Registration      | 24068 | 90.39%  | Team Registration | 2556 | 9.60%   |
| Gender        | 1  | female            | 11331 | 42.56%  | female            | 982   | 4.08%   |                   |      |         |
|               | 2  | male              | 14313 | 53.76%  | male              | 12737 | 52.92%  | male              | 1574 | 61.58%  |
|               | 1  | VA                | 11203 | 42.08%  | VA                | 10546 | 43.82%  | VA                | 657  | 25.70%  |
|               | 2  | MD                | 4331  | 16.27%  | MD                | 3850  | 16%     | MD                | 481  | 18.82%  |
|               | 3  | DC                | 2227  | 8.36%   | DC                | 2058  | 8.55%   | DC                | 169  | 6.61%   |
|               | 4  | PA                | 1179  | 4.43%   | PA                | 1014  | 4.21%   | PA                | 165  | 6.46%   |
| Top 10 States | 5  | NC                | 1051  | 3.95%   | NC                | 922   | 3.83%   | NC                | 129  | 5.05%   |
|               | 6  | NY                | 959   | 3.60%   | NY                | 818   | 3.40%   | NY                | 141  | 5.52%   |
|               | 7  | TX                | 590   | 2.22%   | TX                | 493   | 2.05%   | TX                | 97   | 3.79%   |
|               | 8  | NJ                | 545   | 2.05%   | NJ                | 484   | 2.01%   | NJ                | 61   | 2.39%   |
|               | 9  | GA                | 450   | 1.69%   | GA                | 372   | 1.55%   | GA                | 78   | 3.05%   |
|               | 10 | FL                | 374   | 1.40%   | FL                | 315   | 1.31%   | FL                | 59   | 2.31%   |
|               | 1  | Alexandria,VA     | 1872  | 7.03%   | Alexandria,VA     | 1751  | 7.28%   | Alexandria,VA     | 121  | 4.73%   |
|               | 2  | Arlington,VA      | 1848  | 6.94%   | Arlington,VA      | 1754  | 7.29%   | Arlington,VA      | 94   | 3.68%   |
|               | з  | Washington, DC    | 1817  | 6.82%   | Washington, DC    | 1671  | 6.94%   | Washington, DC    | 146  | 5.71%   |
|               | 4  | Woodbridge,VA     | 554   | 2.08%   | Woodbridge,VA     | 514   | 2.14%   | Woodbridge,VA     | 40   | 1.56%   |
| Top 10 Cities | 5  | Fairfax,VA        | 546   | 2.05%   | Fairfax,VA        | 523   | 2.17%   | Fairfax,VA        | 23   | 0.90%   |
|               | 6  | Springfield,VA    | 520   | 1.95%   | Springfield,VA    | 492   | 2.04%   | Springfield,VA    | 28   | 1.10%   |
|               | 7  | Falls Church,VA   | 335   | 1.26%   | Falls Church, VA  | 322   | 1.34%   | Falls Church, VA  | 13   | 0.51%   |
|               | 8  | Silver Spring, MD | 329   | 1.24%   | Silver Spring, MD | 292   | 1.21%   | Silver Spring, MD | 37   | 1.45%   |
|               | 9  | Burke,VA          | 318   | 1.19%   | Burke,VA          | 290   | 1.20%   | Burke,VA          | 28   | 1.10%   |
|               | 10 | Vienna,VA         | 307   | 1.15%   | Vienna,VA         | 292   | 1.21%   | Vienna,VA         | 15   | 0.59%   |
|               | 1  | Alexandria,VA     | 1872  | 7.03%   | Alexandria,VA     | 1751  | 7.28%   | Alexandria,VA     | 121  | 4.73%   |
|               | 2  | arlington,VA      | 1848  | 6.94%   | arlington,VA      | 1754  | 7.29%   | arlington,VA      | 94   | 3.68%   |
|               | 3  | Woodbridge,VA     | 554   | 2.08%   | Woodbridge,VA     | 514   | 2.14%   | Woodbridge,VA     | 40   | 1.56%   |
|               | 4  | Fairfax,VA        | 546   | 2.05%   | Fairfax,VA        | 523   | 2.17%   | Fairfax,VA        | 23   | 0.90%   |
| Top 10 Out of |    |                   |       |         |                   |       |         |                   |      |         |
| State Cities  | 5  | Springfield,VA    | 520   | 1.95%   | Springfield,VA    | 492   | 2.04%   | Springfield,VA    | 28   | 1.10%   |

| Entire Repo<br>Export to | ort<br>o Excel (formatted) |
|--------------------------|----------------------------|
| Export to                | Excel (raw data)           |
| Export to                | PDF                        |
| Totals Sect              | ion                        |
| Export to                | D Excel                    |
| Export to                | PDF                        |
| Summary S                | ection                     |
| Export to                | D Excel                    |
| Export to                | D PDF                      |
| Filtered Re              | oorts                      |
|                          | •                          |

The Racelt reporting tools allow for "slicing and dicing" of information to enable reporting that meets all client needs. We are continually adding to our list of Reports.

\*\*Custom reports are available upon request.

Demographics Count by Question Adhoc (Custom) Reports Transfers Count by Date Participant Registrations E-Commerce (Products) Charitable Donations

### **Demographics**

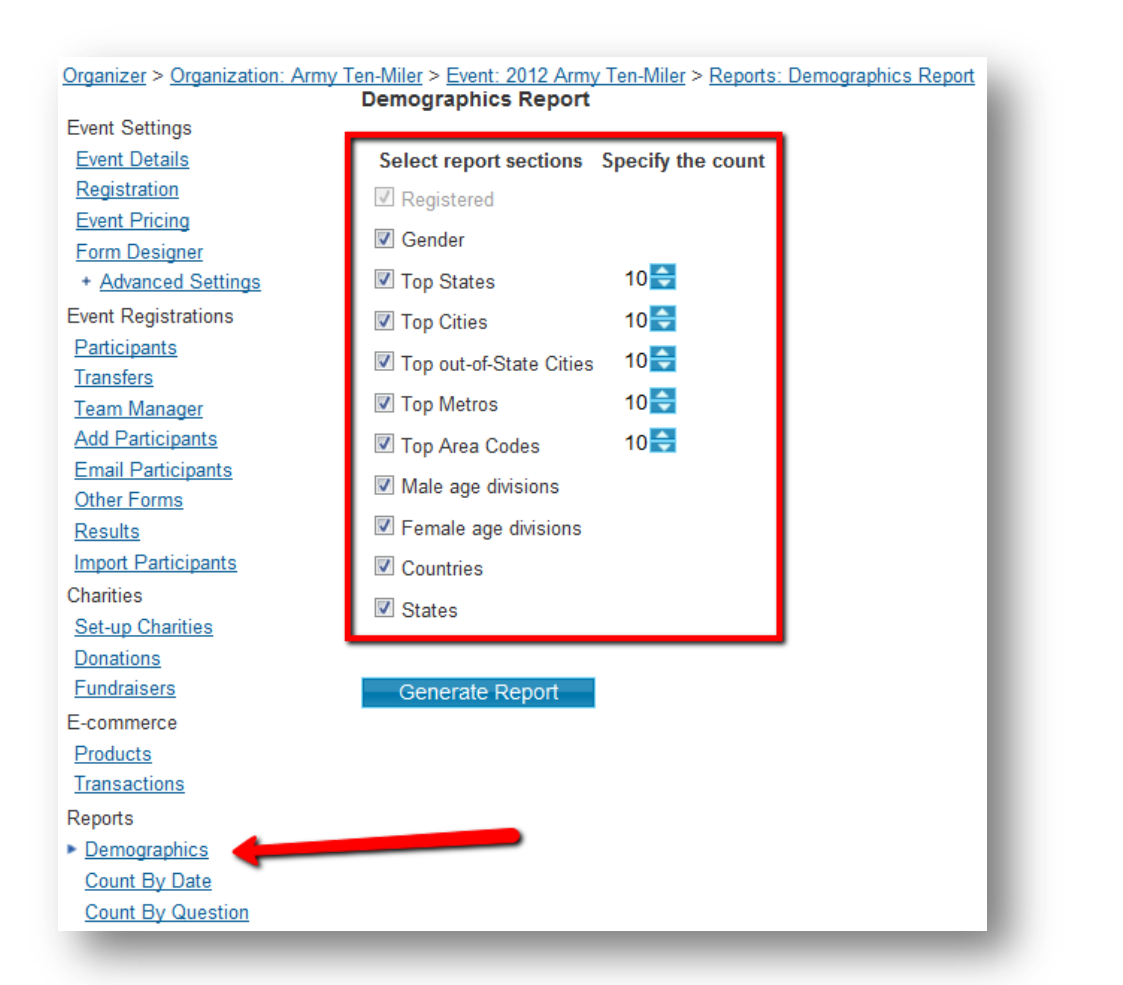

| Select report sections  | Specify the count |
|-------------------------|-------------------|
| Registered              |                   |
| Gender                  |                   |
| Top States              | 10 🚔              |
| Top Cities              | 10 🔷              |
| Top out-of-State Cities | 10 🚔              |
| Top Metros              | 10 🚖              |
| 🗹 Top Area Codes        | 10 ≑              |
| Male age divisions      |                   |
| Female age divisions    |                   |
| Countries               |                   |
| ✓ States                |                   |

The Demographics report is available under the specific Event. You can choose to view how many of the Top States, Cities, out-of-State Cities, Metros and area codes. You can slice and dice your report to view only information pertinent to you.

#### **Demographics**

|               |    |                   | Qty   | Percent |                   | Qty   | Percent |                   | Qty  | Percent |
|---------------|----|-------------------|-------|---------|-------------------|-------|---------|-------------------|------|---------|
| Registered    | 1  | Combined          | 26626 | 100%    | Registration      | 24068 | 90.39%  | Team Registration | 2556 | 9.60%   |
| Gender        | 1  | female            | 11331 | 42.56%  | female            | 982   | 4.08%   |                   |      |         |
|               | 2  | male              | 14313 | 53.76%  | male              | 12737 | 52.92%  | male              | 1574 | 61.58%  |
|               | 1  | VA                | 11203 | 42.08%  | VA                | 10546 | 43.82%  | VA                | 657  | 25.70%  |
|               | 2  | MD                | 4331  | 16.27%  | MD                | 3850  | 16%     | MD                | 481  | 18.82%  |
|               | 3  | DC                | 2227  | 8.36%   | DC                | 2058  | 8.55%   | DC                | 169  | 6.61%   |
|               | 4  | PA                | 1179  | 4.43%   | PA                | 1014  | 4.21%   | PA                | 165  | 6.46%   |
| Top 10 States | 5  | NC                | 1051  | 3.95%   | NC                | 922   | 3.83%   | NC                | 129  | 5.05%   |
|               | 6  | NY                | 959   | 3.60%   | NY                | 818   | 3.40%   | NY                | 141  | 5.52%   |
|               | 7  | ТХ                | 590   | 2.22%   | ТХ                | 493   | 2.05%   | TX                | 97   | 3.79%   |
|               | 8  | NJ                | 545   | 2.05%   | NJ                | 484   | 2.01%   | NJ                | 61   | 2.39%   |
|               | 9  | GA                | 450   | 1.69%   | GA                | 372   | 1.55%   | GA                | 78   | 3.05%   |
|               | 10 | FL                | 374   | 1.40%   | FL                | 315   | 1.31%   | FL                | 59   | 2.31%   |
|               | 1  | Alexandria,VA     | 1872  | 7.03%   | Alexandria,VA     | 1751  | 7.28%   | Alexandria,VA     | 121  | 4.73%   |
|               | 2  | Arlington,VA      | 1848  | 6.94%   | Arlington,VA      | 1754  | 7.29%   | Arlington,VA      | 94   | 3.68%   |
|               | 3  | Washington,DC     | 1817  | 6.82%   | Washington, DC    | 1671  | 6.94%   | Washington,DC     | 146  | 5.71%   |
|               | 4  | Woodbridge,VA     | 554   | 2.08%   | Woodbridge,VA     | 514   | 2.14%   | Woodbridge,VA     | 40   | 1.56%   |
| Top 10 Cities | 5  | Fairfax,VA        | 546   | 2.05%   | Fairfax,VA        | 523   | 2.17%   | Fairfax,VA        | 23   | 0.90%   |
|               | 6  | Springfield,VA    | 520   | 1.95%   | Springfield,VA    | 492   | 2.04%   | Springfield,VA    | 28   | 1.10%   |
|               | 7  | Falls Church, VA  | 335   | 1.26%   | Falls Church, VA  | 322   | 1.34%   | Falls Church, VA  | 13   | 0.51%   |
|               | 8  | Silver Spring, MD | 329   | 1.24%   | Silver Spring, MD | 292   | 1.21%   | Silver Spring, MD | 37   | 1.45%   |
|               | 9  | Burke,VA          | 318   | 1.19%   | Burke,VA          | 290   | 1.20%   | Burke,VA          | 28   | 1.10%   |
|               | 10 | Vienna,VA         | 307   | 1.15%   | Vienna,VA         | 292   | 1.21%   | Vienna,VA         | 15   | 0.59%   |
|               | 1  | Alexandria,VA     | 1872  | 7.03%   | Alexandria,VA     | 1751  | 7.28%   | Alexandria,VA     | 121  | 4.73%   |
|               | 2  | arlington,VA      | 1848  | 6.94%   | arlington,VA      | 1754  | 7.29%   | arlington,VA      | 94   | 3.68%   |
|               | з  | Woodbridge,VA     | 554   | 2.08%   | Woodbridge,VA     | 514   | 2.14%   | Woodbridge,VA     | 40   | 1.56%   |
|               | 4  | Fairfax,VA        | 546   | 2.05%   | Fairfax,VA        | 523   | 2.17%   | Fairfax,VA        | 23   | 0.90%   |
| Top 10 Out of |    |                   |       |         |                   |       |         |                   |      |         |
| State Cities  | 5  | Springfield, VA   | 520   | 1.95%   | Springfield,VA    | 492   | 2.04%   | Springfield,VA    | 28   | 1.10%   |

#### Example: Demographics Report Top 10 States

You can print the entire report or view specific sections. All Sections will allow you to view a pie chart.

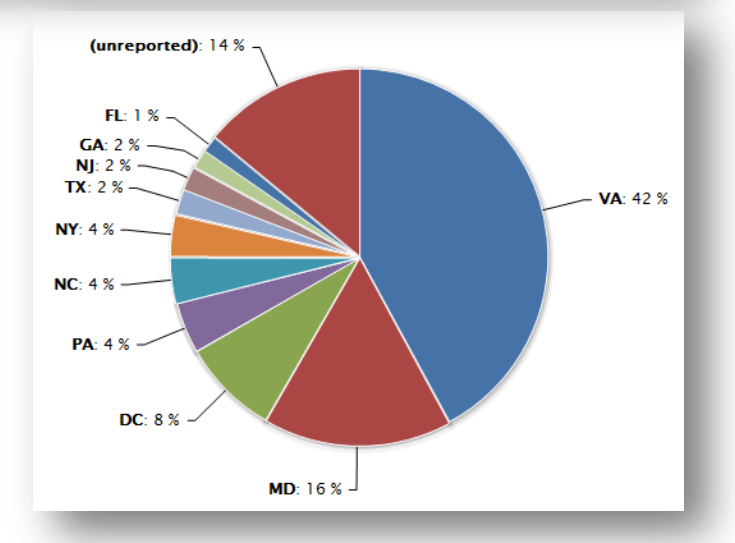

# **Count by Date**

| <u>Organizer</u> > <u>Organization:</u> Army 1 | Ten-Miler > Event: 2012 Army Ten-Miler > Reports: Counts By Date               |   |
|------------------------------------------------|--------------------------------------------------------------------------------|---|
| Event Settings                                 |                                                                                |   |
| Event Details                                  | I want to view Counts by:                                                      |   |
| Registration                                   | The number of registrants that registered each day, week or month              |   |
| Event Pricing                                  | The total number of registrants that registered each day, week or month        |   |
| Form Designer                                  |                                                                                |   |
| + Advanced Settings                            | Frequency:                                                                     |   |
| Event Registrations                            | Day of Year     O Day of Year   O Month of Year                                |   |
| <u>Participants</u>                            | Days from Event Start      Weaks from Event Start      Months from Event Start |   |
| <u>Transfers</u>                               | Bays nom Event Start Start                                                     |   |
| <u>Team Manager</u>                            | Crown by Category                                                              |   |
| Add Participants                               | Cloup by Category                                                              |   |
| Email Participants                             | Compared To (optional):                                                        | _ |
| Other Forms                                    |                                                                                | • |
| Results                                        | "2012 Vulcan Run"                                                              | 1 |
| Import Participants                            | "Austin MN Haitian Hustle"                                                     |   |
| Charities                                      | "Du-It-High" DuathIon                                                          |   |
| Set-up Charities                               | "Lap-The-Lake 50" Bike Race/Ride                                               |   |
| <u>Donations</u>                               | "Run Wild" 6K                                                                  | - |
| Fundraisers                                    |                                                                                | _ |
| E-commerce                                     | (use the control key to select multiple events)                                |   |
| Products                                       | Include Past Events                                                            |   |
| Transactions                                   | Caparata Dapart                                                                |   |
| Reports                                        | Generale Report                                                                |   |
| Demographics                                   |                                                                                |   |
| Count By Date                                  |                                                                                |   |
| Count By Question                              |                                                                                |   |

Count by Date allows you to view the count of participants that have registered within a specific frequency of your event. You can compare categories or if you have multiple events (including past events) listed under your organization you can compare the events next to each other.

#### **Count by Date**

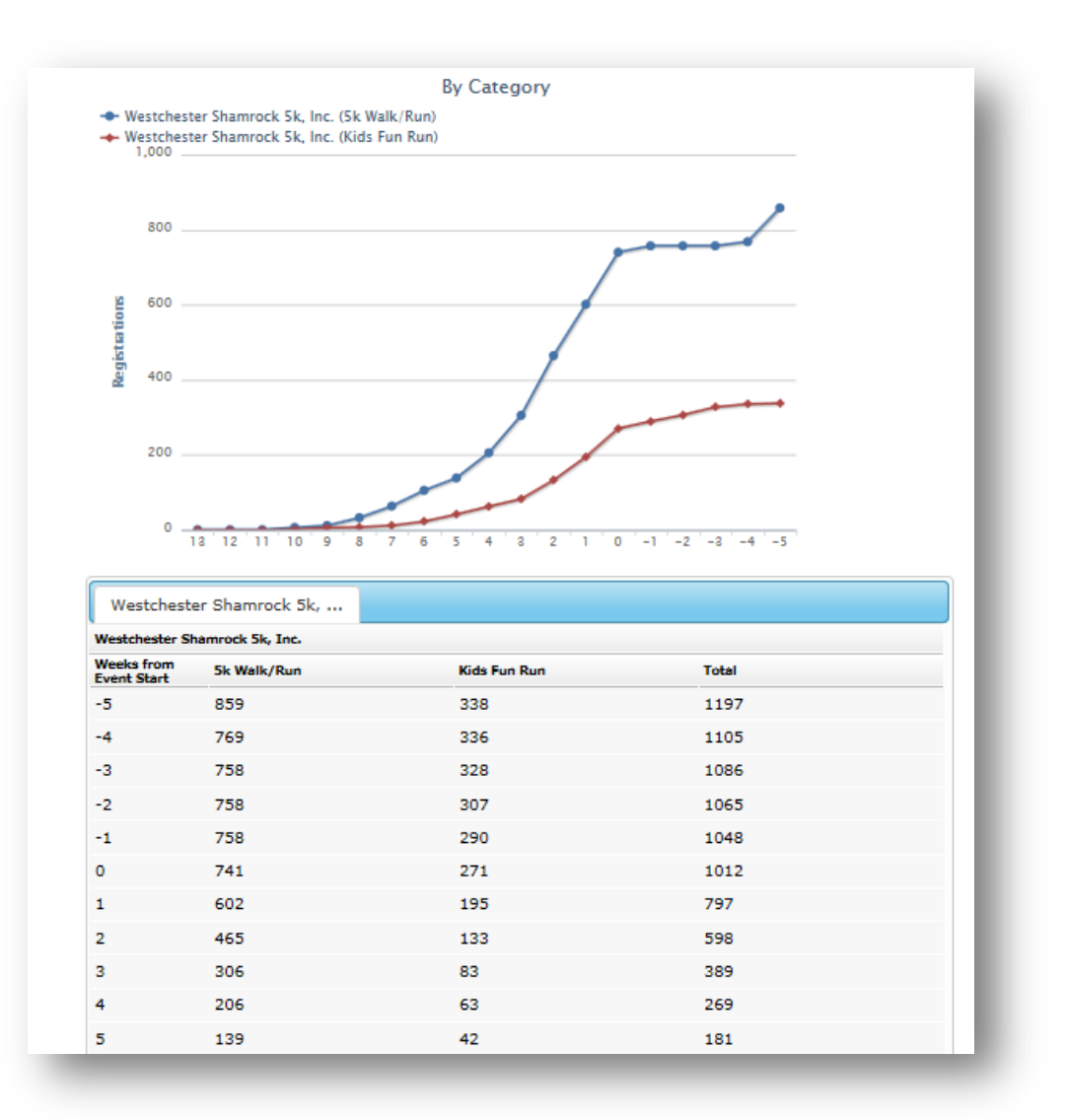

Example: Count by Category showing the number of participants that have registered in relation to the number of weeks prior to the event start date.

# **Count by Question**

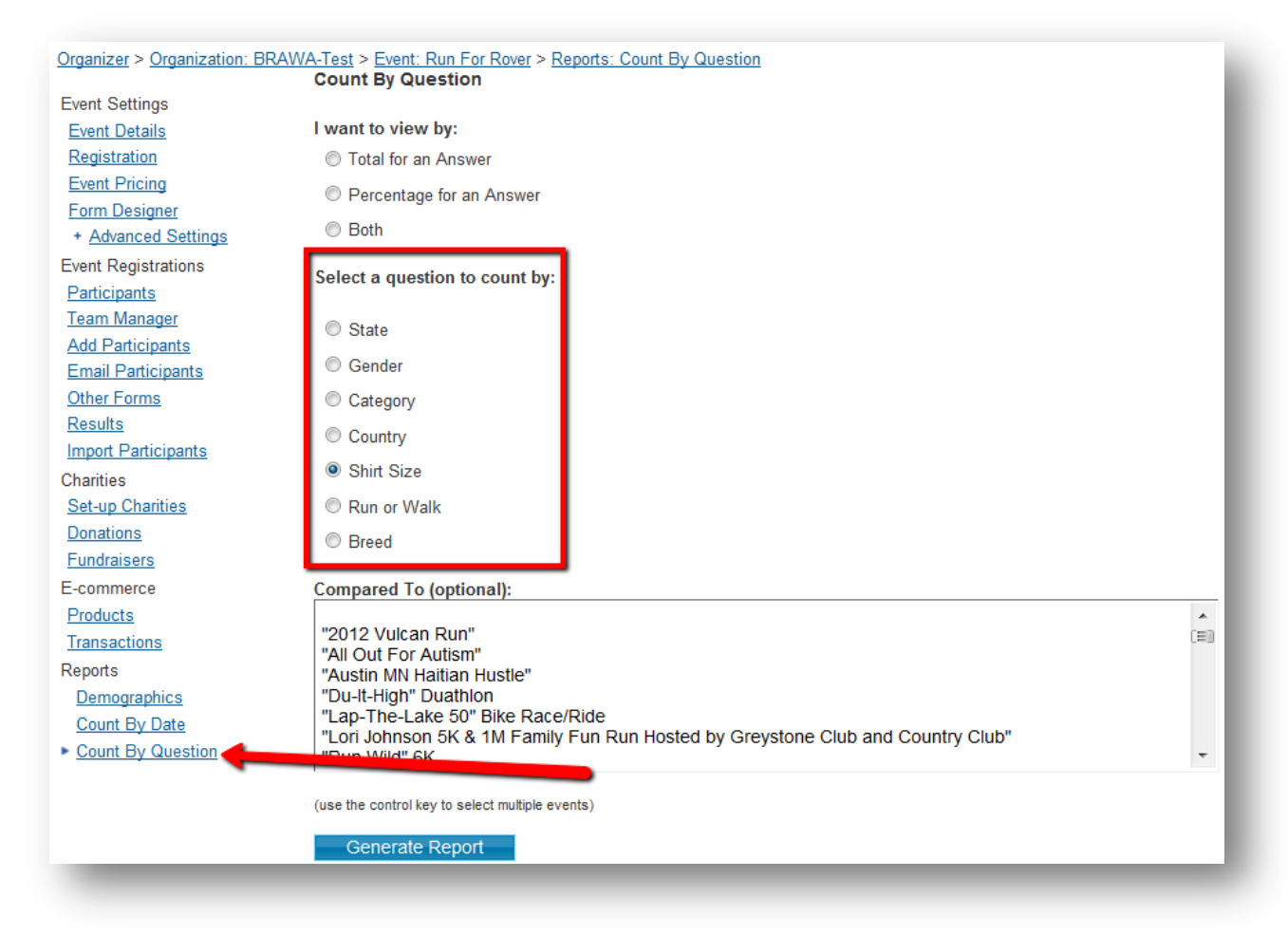

Count by Question gives you an overall count of the selected question that you have chosen. All questions that involve a 'count' will be displayed.

Example: How many participants selected a small T-Shirt size vs. medium, large, X-large; How many participants are in a selected Wave Time; How many participants selected they have run this race in the past etc.

Proprietary and Confidential

# **Count by Question Examples**

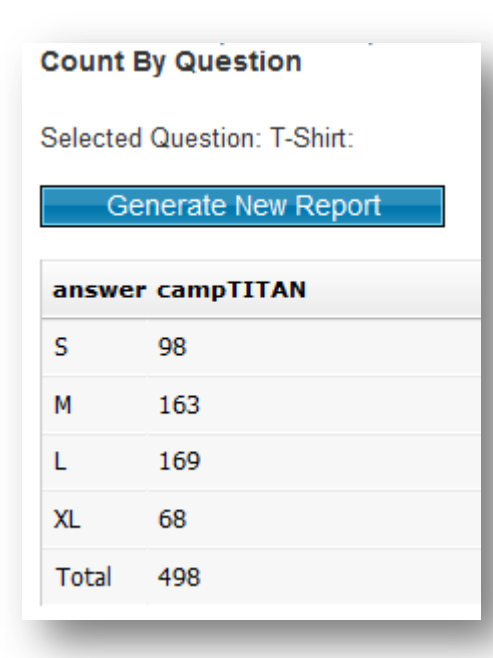

#### **Count By Question**

Selected Question: How did you hear about us?

Generate New Report

| answer                      | campTITAN |
|-----------------------------|-----------|
| Friends                     | 324       |
| Acceleration North          | 6         |
| CrossFit MSP                | 10        |
| Velocity Sports Performance | 10        |
| FaceBook                    | 23        |
| Twitter                     | 2         |
| Doctors Office              | 1         |
| Church                      | 3         |
| Total                       | 379       |

#### **Count By Question**

Selected Question: Clydesdale/ Athena?

#### Generate New Report

| answer     | 14th Annual Stone Harbor Triathlon |
|------------|------------------------------------|
| Clydesdale | 24                                 |
| Athena     | 6                                  |
| Neither    | 230                                |
| Total      | 260                                |
|            |                                    |

### **Participant Report**

| Event Settings<br>Event Details                                             | Display th<br>Search                        | he following<br>Options | data: Completed                | d Registrations | ✓ Registration Do            | wnload Team Manager Refund Log                         |
|-----------------------------------------------------------------------------|---------------------------------------------|-------------------------|--------------------------------|-----------------|------------------------------|--------------------------------------------------------|
| Registration<br>Event Pricing                                               | First Na<br>Confirma                        | me:<br>ation Numbe      | er:                            |                 | Last Name:<br>Email Address: | Search                                                 |
| + Advanced Settings                                                         | Transac                                     | tion Date (E            | ST):                           | 9               | D to                         | 🔋 🐑 Clear Form                                         |
| Event Registrations                                                         |                                             |                         |                                |                 |                              |                                                        |
| Transfers                                                                   | Registrat                                   | tions <b>1</b> - 50 f   | for: 2012 Army Te              | en-Miler.       | •                            | Export                                                 |
| <u>Team Manager</u><br><u>Add Participants</u>                              |                                             | Date<br>(EST)           | Category                       | Last            | First Contact Info           | Confirmation # Team name                               |
| Email Participants<br>Other Forms<br>Results<br>Import Participants         | <u>Edit</u><br><u>View</u><br><u>Delete</u> | 8/2/2012<br>12:50 PM    | Ten-Miler Team<br>Registration | de Leeuw        |                              | ZY4MXX7MTKM Uptown Girls                               |
| Charities<br>Set-up Charities<br>Donations<br>Eurodesises                   | <u>Edit</u><br><u>View</u><br><u>Delete</u> | 8/2/2012<br>12:39 PM    | Ten-Miler Team<br>Registration | Blevins         |                              | ZRYE3ZI6YWJ <u>DEARNG</u><br><u>Aviation (misfits)</u> |
| E-commerce<br>Products<br>Transactions                                      | <u>Edit</u><br><u>View</u><br><u>Delete</u> | 8/2/2012<br>10:51 AM    | Ten-Miler<br>Registration      | Rocha           |                              | VXJO9DFA78FE                                           |
| Reports<br><u>Demographics</u><br><u>Count By Date</u><br>Count By Question | <u>Edit</u><br><u>View</u><br><u>Delete</u> | 8/2/2012<br>10:47 AM    | Ten-Miler Team<br>Registration | O'Donnell       |                              | ZLSSPDGEYFI <u>You can run.</u>                        |
|                                                                             | <u>Edit</u><br><u>View</u><br><u>Delete</u> | 8/2/2012<br>9:08 AM     | Ten-Miler<br>Registration      | Checo           |                              | VDMO4EB492D3                                           |
|                                                                             | <u>Edit</u><br><u>View</u><br><u>Delete</u> | 8/2/2012<br>8:57 AM     | Ten-Miler<br>Registration      | Poyner          |                              | VTYO9DAA9122                                           |

You can view all participants from the participants page or you can export your participant list to Excel by selecting the 'Export' button

# **Participant Report**

|                  |           |               |            |            |               | Participant Expo  | ort Report |              |      |          |                |            |              |             |
|------------------|-----------|---------------|------------|------------|---------------|-------------------|------------|--------------|------|----------|----------------|------------|--------------|-------------|
| transaction_date | division  | discount code | first_name | last_name  | email_address | organization_name | telephone  | birth_date 👻 | age  | gender 👻 | city           | state_code | country_code | postal_code |
| 5/23/2012        | campTITAN |               |            | Campbell   |               |                   |            | 1/30/1987    | 25 1 | Л        | Brooklyn park  | MN         | US           | 55430       |
| 6/1/2012         | campTITAN |               |            | VELLANCE   |               |                   |            | 10/22/1983   | 28   | Л        | SAVAGE         | MN         | US           | 55378       |
| 6/1/2012         | campTITAN |               |            | BLACK      |               |                   |            | 8/9/1972     | 39 1 | Л        | OTSEGO         | MN         | US           | 55330       |
| 6/1/2012         | campTITAN |               |            | VANTHAVONG |               |                   |            | 9/30/1979    | 32   | Л        | BURNSVILLE     | MN         | US           | 55337       |
| 6/5/2012         | campTITAN | CAMPSOCIAL    |            | Westover   |               |                   |            | 1/13/1976    | 36 1 | Л        | Bloomington    | MN         | US           | 55431       |
| 6/5/2012         | campTITAN | CAMPSOCIAL    |            | Malinis    |               |                   |            | 9/8/1970     | 41   | N        | St Louis Park  | MN         | US           | 55416       |
| 6/5/2012         | campTITAN | CAMPSOCIAL    |            | Patel      |               |                   |            | 5/11/1979    | 33 1 | N        | Minnetonka     | MN         | US           | 55305       |
| 6/5/2012         | campTITAN | CAMPSOCIAL    |            | Damar      |               |                   |            | 2/1/1985     | 27   | N        | Plymoiuth      | MN         | US           | 55447       |
| 6/5/2012         | campTITAN | CAMPSOCIAL    |            | tadikonda  |               |                   |            | 3/12/1986    | 26   | Л        | minneapolis    | MN         | US           | 55401       |
| 6/5/2012         | campTITAN | CAMPSOCIAL    |            | Kretchmer  |               | Tough Mudder      |            | 4/6/1977     | 35 1 | N        | Minneapolis    | MN         | US           | 55417       |
| 6/5/2012         | campTITAN | CAMPSOCIAL    |            | Mrozek     |               |                   |            | 5/29/1977    | 35 1 | N        | Richfield      | MN         | US           | 55423       |
| 6/5/2012         | campTITAN | CAMPSOCIAL    |            | Kidd       |               |                   |            | 10/18/1978   | 33 1 | Л        | Farmington     | MN         | US           | 55024       |
| 6/5/2012         | campTITAN | CAMPSOCIAL    |            | Turek      |               |                   |            | 7/12/1972    | 40   | Л        | Eagan          | MN         | US           | 55122       |
| 6/5/2012         | campTITAN | CAMPSOCIAL    |            | Rhoden     |               |                   |            | 10/7/1974    | 37 F | -        | Shakopee       | MN         | US           | 55379       |
| 6/5/2012         | campTITAN | CAMPSOCIAL    |            | Rhoden     |               |                   |            | 12/26/1971   | 40   | Л        | Shakopee       | MN         | US           | 55379       |
| 6/5/2012         | campTITAN | CAMPSOCIAL    |            | Bro        |               |                   |            | 12/10/1978   | 33 1 | N        | Oakdale        | MN         | US           | 55128       |
| 6/5/2012         | campTITAN | CAMPSOCIAL    |            | Schlough   |               | LifeAbove         |            | 12/29/1971   | 40   | Л        | Waconia        | MN         | US           | 55387       |
| 6/5/2012         | campTITAN | CAMPSOCIAL    |            | Downham    |               |                   |            | 10/7/1966    | 45 1 | Л        | Minneapolis    | MN         | US           | 55419       |
| 6/5/2012         | campTITAN | CAMPSOCIAL    |            | O'Brien    |               |                   |            | 1/13/1977    | 35 1 | Л        | Minneapolis    | MN         | US           | 55413       |
| 6/5/2012         | campTITAN | CAMPSOCIAL    |            | LaFave     |               |                   |            | 1/4/1967     | 45 1 | Л        | lakeville      | MN         | US           | 55044       |
| 6/5/2012         | campTITAN | CAMPSOCIAL    |            | Holman     |               |                   |            | 6/3/1986     | 26 F |          | Apple Valley   | MN         | US           | 55124       |
| 6/5/2012         | campTITAN | CAMPSOCIAL    |            | Friend     |               | LifeAbove         |            | 6/26/1964    | 48   | Л        | Princeton      | MN         | US           | 55371       |
| 6/5/2012         | campTITAN | CAMPSOCIAL    |            | Friend     |               | LifeAbove         |            | 9/28/1996    | 15 1 | Л        | Princeton      | MN         | US           | 55371       |
| 6/5/2012         | campTITAN | CAMPSOCIAL    |            | Friend     |               | LifeAbove         |            | 9/8/1997     | 14 F | -        | Princeton      | MN         | US           | 55371       |
| 6/5/2012         | campTITAN | CAMPSOCIAL    |            | Burke      |               |                   |            | 9/8/1997     | 14 F |          | Princeton      | MN         | US           | 55371       |
| 6/5/2012         | campTITAN | CAMPSOCIAL    |            | Nordsven   |               |                   |            | 10/25/1969   | 42 1 | Л        | St Michael     | MN         | US           | 55376       |
| 6/6/2012         | campTITAN | CAMPSOCIAL    |            | Hanley     |               |                   |            | 1/4/1974     | 38 1 | Л        | Edina          | MN         | US           | 55439       |
| 6/6/2012         | campTITAN | CAMPSOCIAL    |            | kuvaas     |               |                   |            | 2/28/1979    | 33 1 | Л        | shakopee       | MN         | US           | 55379       |
| 6/6/2012         | campTITAN | CAMPSOCIAL    |            | OConnor    |               |                   |            | 6/26/1975    | 37 F | -        | Brooklyn Park  | MN         | US           | 55443       |
| 6/6/2012         | campTITAN | CAMPSOCIAL    |            | OConnor    |               |                   |            | 12/19/1975   | 36 1 | Л        | Brooklyn Park  | MN         | US           | 55443       |
| 6/6/2012         | campTITAN | CAMPSOCIAL    |            | Ryan       |               |                   |            | 12/1/1980    | 31 F | -        | St. Louis Park | MN         | US           | 55416       |
| 6/6/2012         | campTITAN | CAMPSOCIAL    |            | Betcher    |               |                   |            | 11/21/1979   | 32 1 | Л        | St. Louis Park | MN         | US           | 55416       |
| 6/6/2012         | campTITAN | CAMPSOCIAL    |            | Zvareck    |               |                   |            | 4/18/1987    | 25 1 | Л        | Hastings       | MN         | US           | 55033       |
| 6/6/2012         | campTITAN | CAMPSOCIAL    |            | Sjoberg    |               | LifeAbove         |            | 4/20/1975    | 37 F |          | St Paul        | MN         | US           | 55104       |
| 6/6/2012         | campTITAN | CAMPSOCIAL    |            | Ryding     |               |                   |            | 6/24/1973    | 39 F |          | Minneapolis    | MN         | US           | 55407       |
| 6/6/2012         | campTITAN | CAMPSOCIAL    |            | Sustad     |               |                   |            | 8/3/1990     | 22 F |          | Roseville      | MN         | US           | 55113       |
| 6/6/2012         | campTITAN |               |            | SHEAK      |               |                   |            | 1/3/1984     | 28   | Λ        | COTTAGE GORVE  | MN         | US           | 55016       |
| 6/6/2012         | campTITAN | CAMPSOCIAL    |            | mound      |               |                   |            | 3/12/1973    | 39 1 | Л        | belle plaine   | MN         | US           | 56011       |
| 6/6/2012         | campTITAN | CAMPSOCIAL    |            | Lindus     |               |                   |            | 4/30/1979    | 33 F |          | Woodville      | WI         | US           | 54028       |
| 6/6/2012         | campTITAN | CAMPSOCIAL    |            | May        |               |                   |            | 9/1/1981     | 30 F |          | Cottage Grove  | MN         | US           | 55016       |

#### You can filter and edit all columns and rows within Excel

#### **Custom Reporting**

| Event Settings      | Display th            | e following d                | lata: Completed           | Registrations | -               | Registration Downloa | d <u>Team Manager</u> F | Refund Log         |
|---------------------|-----------------------|------------------------------|---------------------------|---------------|-----------------|----------------------|-------------------------|--------------------|
| Event Details       | Search                | Options                      | Completed                 | Registrations |                 | -                    |                         |                    |
| Registration        | First Na              | me:                          | Deleted Re                | egistrations  | londing Dovmont |                      |                         |                    |
| Event Pricing       | Confirme              | tion Number                  | - Incomplete              | Registrations | enuing Payment  |                      | Search                  |                    |
| Form Designer       | Comma                 | ICON NUMBER                  | BIB Assign                | ment          |                 |                      | Clear Form              |                    |
| + Advanced Settings | Transact              | ion Date (ES                 | ST):                      | 9 (C)         | to              | 9                    | Q                       |                    |
| Event Registrations |                       |                              |                           |               |                 |                      |                         |                    |
| Participants        |                       |                              |                           |               |                 |                      |                         |                    |
| Transfers           | Registrat             | ions <b>1</b> - <b>50</b> fo | or: 2012 Army Te          | en-Miler.     |                 |                      |                         | Event              |
| <u>Team Manager</u> |                       | Date                         |                           |               |                 |                      |                         | Export             |
| Add Participants    |                       | (EST)                        | Category                  | Last          | First Contact   | Info                 | Confirmation #          | Team name          |
| Email Participants  | Edit                  |                              |                           |               |                 |                      |                         |                    |
| Other Forms         | View                  | 8/2/2012                     | Ten-Miler Team            | rusher        |                 |                      |                         | DCNG Capital       |
| Results             | Delete                | TZ7 PIVI                     | Registration              |               |                 |                      |                         | Guardians          |
| Import Participants | -                     |                              |                           |               |                 |                      |                         |                    |
| Charities           | Edit<br>Viow          | 8/2/2012                     | Ton Milor Toom            |               |                 |                      |                         |                    |
| Set-up Charities    | Delete                | 12:50 PM                     | Registration              | de Leeuw      |                 |                      |                         | Uptown Girls       |
| Donations           |                       |                              | U U                       |               |                 |                      |                         |                    |
| <u>Fundraisers</u>  | Edit                  |                              |                           |               |                 |                      |                         |                    |
| E-commerce          | View                  | 8/2/2012                     | Ten-Miler Team            | Blovine       |                 |                      |                         | DEARNG             |
| Products            | <u>Delete</u>         | 12:39 PM                     | Registration              | Dievins       |                 |                      |                         | Aviation (misfits) |
| Iransactions        |                       |                              |                           |               |                 |                      |                         |                    |
| Reports             | Edit                  |                              |                           |               |                 |                      |                         |                    |
| Demographics        | <u>View</u><br>Delete | 8/2/2012                     | Ten-Miler<br>Registration | Rocha         |                 |                      |                         |                    |
| Count By Date       | Delete                | TU.ST AW                     | Registration              |               |                 |                      |                         |                    |
| Count By Question   | Edit                  |                              |                           |               |                 |                      |                         |                    |
|                     | View                  | 8/2/2012                     | Ten-Miler Team            |               |                 |                      |                         |                    |
|                     | Delete                | 10:47 AM                     | Registration              | O'Donnell     |                 |                      |                         | You can run,       |
|                     |                       |                              |                           |               |                 |                      |                         |                    |
|                     | Edit                  |                              |                           |               |                 |                      |                         |                    |
|                     | View                  | 8/2/2012                     | Ten-Miler                 | Checo         |                 |                      |                         |                    |
|                     | Delete                | 9:08 AM                      | Registration              |               |                 |                      |                         |                    |
|                     |                       |                              |                           |               |                 |                      |                         |                    |
|                     | Edit                  | 0/0/0040                     | T Miles                   |               |                 |                      |                         |                    |
|                     | <u>View</u><br>Delete | 8/2/2012<br>8:57 AM          | Registration              | Poyner        |                 |                      |                         |                    |
|                     | Delete                | 0.01740                      | regionation               |               |                 |                      |                         |                    |

- Step 1: Make sure you are under 'Participants
- Step 2: Select which data you would like to display
- Step 3: Select Registration Download

### **Custom Reporting**

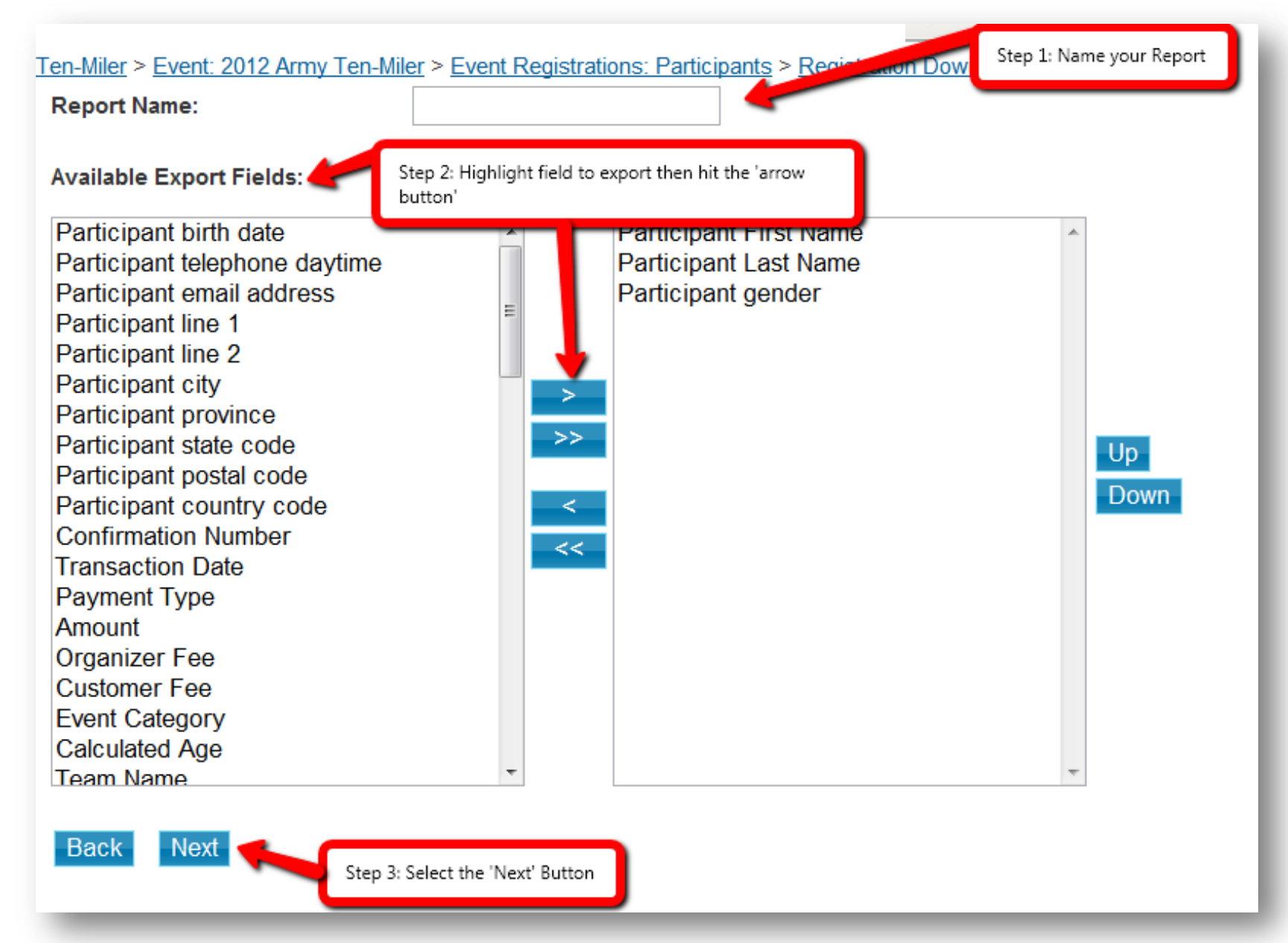

#### **Custom Report**

| Default Name           | Export Name            | Question Type                   | Options                                                                |
|------------------------|------------------------|---------------------------------|------------------------------------------------------------------------|
| Participant First Name | Participant First Name | Free Form Text                  |                                                                        |
| Participant Last Name  | Participant Last Name  | Free Form Text                  | Merge with previous question                                           |
| Participant gender     | Participant gender     | Single Selection / Radio Button | Merge with previous question Split each answer as columns rs? Lers (+) |
| Back Preview           |                        |                                 |                                                                        |

You can select how you would like to view the answers. Do you want the answer to merge with the one above i.e. Do you want First Name and Last Name to display in the same column or separate?

Once you have created a custom report you can choose to edit the report, remove it or re-run the report.

| Report Name                | User Name       | Date Created         | Last Modifie         | Command         |
|----------------------------|-----------------|----------------------|----------------------|-----------------|
| group                      | Kailos, Whitney | 5/1/2012 9:06:04 AM  | 5/1/2012 9:06:04 AM  | edit remove run |
| 50/50 vs Performance       | Mackenzie, Erin | 5/7/2012 10:32:57 AM | 5/7/2012 10:32:57 AM | edit remove run |
| Military Grade/Affiliation | McKnight, Earl  | 5/7/2012 4:43:37 PM  | 5/7/2012 4:43:37 PM  | edit remove run |
| Erin's Report              | Mackenzie, Erin | 5/7/2012 4:43:40 PM  | 5/7/2012 4:43:40 PM  | edit remove run |
| Create a new report        |                 |                      |                      |                 |

## **E-Commerce (Product) Report**

| Registration                                                      | Id   | Product Opt                        | ions Price | Date                 | Confirmation | n Payee First Payee Last Shipto First Shipto Last Shipto Line 1 Shi |
|-------------------------------------------------------------------|------|------------------------------------|------------|----------------------|--------------|---------------------------------------------------------------------|
| Event Pricing<br>Form Designer<br>+ Advanced Settings             | 2576 | On-line<br>Training<br>Program     | \$19.95    | 8/6/2012<br>8:09 AM  | VUYO9D460479 | 79 Trask                                                            |
| vent Registrations<br>Participants                                | 2576 | On-line<br>Training<br>Program     | \$19.95    | 8/6/2012<br>12:21 AM | VXJO9E1E43E0 | 0 Fountain                                                          |
| <u>Fransfers</u><br>Feam Manager<br>Add Participants              | 2576 | On-line<br>Training<br>Program     | \$19.95    | 8/5/2012<br>11:23 AM | VUJO9D3E01B5 | 95 Wippel                                                           |
| <u>Email Participants</u><br><u>Other Forms</u><br><u>Results</u> | 2574 | GEICO<br>Pasta<br>Dinner<br>Ticket | \$29.00    | 8/3/2012<br>9:55 PM  | VXYO9E0BDDC9 | C9 Benitez                                                          |
| mport Participants<br>harities<br>Set-up Charities<br>Donations   | 2574 | GEICO<br>Pasta<br>Dinner<br>Ticket | \$29.00    | 8/2/2012<br>11:45 AM | VSYO9CB91DB4 | 34 Brock                                                            |
| commerce                                                          | 2574 | GEICO<br>Pasta<br>Dinner<br>Ticket | \$29.00    | 8/2/2012<br>10:20 AM | VTJO9DAB5580 | 30 bailey                                                           |
| Transactions<br>ports<br>emographics                              | 2574 | GEICO<br>Pasta<br>Dinner<br>Ticket | \$29.00    | 8/2/2012<br>9:02 AM  | VKMO4E9CA648 | 48 Stone                                                            |
| Count By Date<br>Count By Question                                | 2574 | GEICO<br>Pasta<br>Dinner           | \$29.00    | 8/2/2012<br>9:02 AM  | VKMO4E9CA648 | 48 Stone                                                            |

If you have enabled a product page, all purchased products will be located under 'E-Commerce: Transactions'. You can view:

| Product Purchased                              | Participant Name                             |
|------------------------------------------------|----------------------------------------------|
| Price                                          | Mailing Address                              |
| Date Purchased                                 | Confirmation Number                          |
| All transactions can be exported to Excel allo | owing you to filter and sort the transaction |
| data how you would like it displayed.          |                                              |

# **E-Commerce (Product) Export Report**

| Product Id 💌 | Product 💌                     | Price -   | customerFee 💌             | Confirmation # 💌 | Transaction Date 💌 | payment type 💌 | First Name 💌 | Last Name 💌 |
|--------------|-------------------------------|-----------|---------------------------|------------------|--------------------|----------------|--------------|-------------|
| 2887         | Call to Action Concert        | 20        | \$1.20                    |                  | 8/4/2012           | CC             |              |             |
| 2887         | Call to Action Concert        | 20        | \$1.20                    |                  | 8/4/2012           | CC             |              |             |
| 2887         | Call to Action Concert        | 20        | \$1.20                    |                  | 8/4/2012           | CC             |              |             |
| 2887         | Call to Action Concert        | 20        | \$1.20                    |                  | 8/4/2012           | CC             |              |             |
| 2887         | Call to Action Concert        | 20        | \$1.20                    |                  | 8/4/2012           | CC             |              |             |
| 2887         | Call to Action Concert        | 20        | \$1.20                    |                  | 8/4/2012           | CC             |              |             |
| 2887         | Call to Action Concert        | 20        | \$1.20                    |                  | 8/4/2012           | CC             |              |             |
| 2887         | Call to Action Concert        | 20        | \$1.20                    |                  | 8/4/2012           | CC             |              |             |
| 2887         | Call to Action Concert        | 20        | \$1.20                    |                  | 8/4/2012           | CC             |              |             |
| 2887         | Call to Action Concert        | 20        | \$1.20                    |                  | 8/4/2012           | CC             |              |             |
| 2887         | Call to Action Concert        | 20        | \$1.20                    |                  | 8/4/2012           | CC             |              |             |
| 2887         | Call to Action Concert        | 20        | \$1.20                    |                  | 8/4/2012           | CC             |              |             |
| 2887         | Call to Action Concert        | 20        | \$1.20                    |                  | 8/4/2012           | CC             |              |             |
| 2887         | Call to Action Concert        | 20        | \$1.20                    |                  | 8/4/2012           | CC             |              |             |
| 2888         | campTITAN Spectator Tickets   | 10        | \$0.60                    |                  | 8/4/2012           | CC             |              |             |
| 2887         | Call to Action Concert        | 20        | \$1.20                    |                  | 8/4/2012           | CC             |              |             |
| 2888         | campTITAN Spectator Tickets   | 10        | \$0.60                    |                  | 8/4/2012           | CC             |              |             |
| 2887         | Call to Action Concert        | 20        | \$1.20                    |                  | 8/4/2012           | CC             |              |             |
| 2888         | campTITAN Spectator Tickets   | 10        | \$0.60                    |                  | 8/3/2012           | CC             |              |             |
| 2888         | campTITAN Spectator Tickets   | 10        | \$0.60                    |                  | 8/3/2012           | CC             |              |             |
| 2888         | campTITAN Spectator Tickets   | 10        | \$0.60                    |                  | 8/3/2012           | CC             |              |             |
| Total Pro    | ducts Purchase Spectator Tick | ets 📈 Cor | ncert Tickets 🦯 T-Shirt ( | Upgrades 🦯 🔁 🖉   |                    |                | 1111         |             |

In excel, the product report can be displayed with details that you wish to see. To name a few: Columns and Rows can be deleted, filters can be added and separate spreadsheets displaying each product individually can be created.

#### **Transfers Report**

| Organizer > Organization: Army T<br>Event Settings<br>Event Details<br>Registration<br>Event Pricing<br>Form Designer<br>+ Advanced Settings<br>Event Registrations<br>Participants<br>Transfers | Ten-Miler > Event: 2012 Army Ten-Miler > Transfers         Show:       Completed Transfers         Search         Name:       Email Address:         Confirmation Number:       Category:         Transfer Type:       Direction:         Search         Search |                         |                                 |                                |                          |                          |                     |  |
|----------------------------------------------------------------------------------------------------|----------------------------------------------------------------------------------------------------|-------------------------|---------------------------------|--------------------------------|--------------------------|--------------------------|---------------------|--|
| Team Manager                                                                                                    | Type In/Ou                                                                                                    | t Event                 | Participant                     | Category                       | Transaction              | Transfer                 | Confirmation#       |  |
| Add Participants Email Participants Other Forms                                                                                                    | Event Out                                                                                                    | 2012 Army Ten-<br>Miler | Rachel Honderd                  | Ten-Miler Registration         | 5/15/2012<br>12:03:47 AM | 5/15/2012 12:09:18<br>AM | VKVO4B790072        |  |
| Results<br>Import Participants                                                                                                    | Event In                                                                                                    | 2012 Army Ten-<br>Miler | Rachel Honderd                  | Ten-Miler Team<br>Registration | 5/15/2012<br>12:10:59 AM | 5/15/2012 12:10:59<br>AM | ZYLIJGY8VN8         |  |
| Charities<br><u>Set-up Charities</u>                                                                                                    | Event Out                                                                                                    | 2012 Army Ten-<br>Miler | <u>Joseph Grillo</u>            | Ten-Miler Registration         | 5/15/2012<br>12:03:49 AM | 5/15/2012 12:09:53<br>AM | VKMO4B790099        |  |
| <u>Donations</u><br><u>Fundraisers</u>                                                                                                    | Event In                                                                                                    | 2012 Army Ten-<br>Miler | <u>Joseph Grillo</u>            | Ten-Miler Team<br>Registration | 5/15/2012<br>12:12:27 AM | 5/15/2012 12:12:27<br>AM | ZRC5LTEDPTI         |  |
| E-commerce<br><u>Products</u>                                                                                                    | Event Out                                                                                                    | 2012 Army Ten-<br>Miler | <u>Thomas</u><br><u>Summers</u> | Ten-Miler Registration         | 5/15/2012<br>12:04:53 AM | 5/15/2012 12:11:15<br>AM | <u>VKVO4B79063A</u> |  |
| <u>Transactions</u><br>Reports<br><u>Demographics</u><br><u>Count By Date</u><br><u>Count By Question</u>                                                                                        | Event In                                                                                                    | 2012 Army Ten-<br>Miler | <u>Thomas</u><br><u>Summers</u> | Ten-Miler Team<br>Registration | 5/15/2012<br>12:14:34 AM | 5/15/2012 12:14:35<br>AM | Z8RSXY747HN         |  |
|                                                                                                    | Event Out                                                                                                    | 2012 Army Ten-<br>Miler | Kori Summers                    | Ten-Miler Registration         | 5/15/2012<br>12:04:38 AM | 5/15/2012 12:15:49<br>AM | VZVO4A712BB7        |  |
|                                                                                                    | Event In                                                                                                    | 2012 Army Ten-<br>Miler | Kori Summers                    | Ten-Miler Team<br>Registration | 5/15/2012<br>12:17:56 AM | 5/15/2012 12:17:56<br>AM | ZRESWY6XDE2         |  |
|                                                                                                    | Event Out                                                                                                    | 2012 Army Ten-<br>Miler | Justin Williams                 | Ten-Miler Registration         | 5/15/2012<br>12:04:17 AM | 5/15/2012 12:17:36<br>AM | VDMO4B9130D0        |  |
|                                                                                                    | Event In                                                                                                    | 2012 Army Ten-<br>Miler | Justin Williams                 | Ten-Miler Team<br>Registration | 5/15/2012<br>12:19:18 AM | 5/15/2012 12:19:18<br>AM | ZP5L7FKYIWK         |  |

If transfers are enabled you can view all complete and incomplete transfers or you can export all transfers to excel. Transfers include:

| Individual to Team         | Individual to New Category                |
|----------------------------|-------------------------------------------|
| Participant to Participant | Participant to New Event (within the Org) |

You determine which transfers to allow through the transfer page.

Proprietary and Confidential

#### **Donation's Report**

| vent Settings                  | Donations for you | ur Charitie | s <u>export</u>                         |                         | Total Donations: \$564.00 |                 |                 |              |
|--------------------------------|-------------------|-------------|-----------------------------------------|-------------------------|---------------------------|-----------------|-----------------|--------------|
| Event Details                  | Conveb Buy Ch     | arity Nam   |                                         |                         |                           |                 |                 |              |
| Registration                   | Search By: On     | anty Nan    |                                         |                         | Ocarcii                   |                 |                 | Add Donation |
| Event Pricing                  | Charity           | Amount      | t Confirmation                          | Date                    | Fundraiser                | Donor           |                 | Add Donadon  |
| Form Designer                  |                   |             |                                         | 8/3/2012                |                           | Patricia Haase  |                 |              |
| Advanced Settings              | Life Above        | 100.00      | VZVO4DA77355                            | 11:26:06 PM             | Jess Buck                 | Stillwater auto | Actions         | •            |
| ent Registrations              |                   |             |                                         |                         |                           | Sales           | Actions         |              |
| articipants<br>dd Barticipants | Life Above        | 100.00      | VUYO9D2F0790                            | 8/3/2012                | Calvin Friend             | Calvin Friend   | Modify Donation | _            |
| <u>aa Participants</u>         |                   |             |                                         | 0:47:27 PM              |                           |                 |                 |              |
| ther Forms                     | Life Above        | 20.00       | VZMO4D9BBDD0                            | 8/2/2012                | edward hogan              | edward hogan    | Actions         | -            |
| oculte                         |                   |             |                                         | 10:45:44 PM             | 5                         | 5               |                 |              |
| nport Participants             | Life Above        | 5.00        | VUY09D1219F0                            | 8/1/2012                | Bridget Loser             | Bridget Loser   | Actions         | •            |
| arities                        |                   |             |                                         | 10:18:01 AM             |                           |                 |                 |              |
| Set-up Charities               | Life Above        | 5.00        |                                         | 8/1/2012                | Anthony Loser             | Anthony Loser   | Actions         | •            |
| Donations                      | Life Above        | 5.00        | 000000000000000000000000000000000000000 | 10:18:01 AM             | Anthony Loser             | Anthony Loser   | Actions         |              |
| Fundraisers                    |                   | 10.00       | VIGUOAEDACDOO                           | 7/31/2012               | Dura Jahasan              | Dunn Johnson    | Actiona         |              |
| commerce                       | Life Above        | 10.00       | VKVU4E8A0B99                            | 9:39:27 PM              | Ryan Johnson              | Kyan Johnson    | Actions         |              |
| roducts                        | 1.5               | 5.00        |                                         | 7/31/2012               |                           |                 | Antione         | _            |
| ransactions                    | Life Above        | 5.00        | VTY09D8D7179                            | 12:27:58 AM             | Kirk Randall              | Kirk Randall    | Actions         |              |
| ports                          |                   |             |                                         | 7/31/2012               |                           | Carolina        |                 |              |
| emographics                    | Life Above        | 5.00        | VTY09D8D7179                            | 12:27:58 AM             | Carolina Avendano         | Avendano        | Actions         | ·            |
| ount By Date                   |                   |             |                                         | 7/21/2012               |                           |                 |                 |              |
| ount By Question               | Life Above        | 5.00        | VTY09D8D7179                            | 12:27:58 AM             | Javier Avendano           | Javier Avendano | Actions         | · ·          |
|                                |                   |             |                                         | 7/20/2012               |                           |                 |                 |              |
|                                | Life Above        | 60.00       | VDVO4E96B0AB                            | 7/30/2012<br>9:51:46 PM | Tim Tweedy                | Tim Tweedy      | Actions         | · ·          |

If you have a charity(s) set up you will be able to track donations through the donations page. You can export all data to excel, add an offline donation, modify donations or you can search for specific donations based on:

> Charity Name Donation Amount Confirmation Date

Fundraiser Name Fundraiser ID Donor Name Donor Organization

#### **Fundraiser's Report**

| Event Settings                        | Search By: Fundraiser Nam | e •        |                        | Search          |          |                                       |  |
|---------------------------------------|---------------------------|------------|------------------------|-----------------|----------|---------------------------------------|--|
| Event Details<br>Registration         | Fundraiser Name           | Туре       | Primary Contact        | Total Donations | Goal     |                                       |  |
| Event Pricing                         | Team No Regrets           | Team       | Nate DeJarnett         | \$0.00          | \$200.00 | Actions •                             |  |
| Form Designer<br>+ Advanced Settings  | Team No Regrets           | Individual | Joey De Jarnett        | \$0.00          | \$200.00 | Actions<br>Add Donation               |  |
| Event Registrations<br>Participants   | Team Amazing              | Team       | Scott Soltis           | \$0.00          | \$100.00 | Add A Member<br>Convert To Individual |  |
| Add Participants                      | Dan Knutson               | Individual | Dan Knutson            | \$0.00          | \$0.00   | Delete This Fundraiser                |  |
| Email Participants<br>Other Forms     | The Glamorous             | Team       | Daovone Sitthimongkhol | \$20.00         | \$500.00 | View Donations<br>View Team Members   |  |
| <u>Results</u><br>Import Participants | Mitch Pothen              | Individual | Mitch Pothen           | \$0.00          | \$0.00   | Actions 🔹                             |  |
| Charities<br>Set-up Charities         | Nacole Kaai               | Individual | Nacole Kaai            | \$0.00          | \$0.00   | Actions -                             |  |
| Donations                             | Taco Pump Agenda          | Team       | Bryann Schlough        | \$0.00          | \$100.00 | Actions 🔹                             |  |
| Fundraisers<br>E-commerce             | Ashley Collins            | Team       | Ashley Collins         | \$50.00         | \$50.00  | Actions 👻                             |  |

If you have individuals or teams that have created their own fundraising page(s) you can view and conduct various actions:

View Donations Add an offline Donation Convert Team to Individual Fundraising Goals Add a member to the team Delete Team/Individual

You can search for the fundraiser by name, id or contact

#### name.

\*\*Currently you can not export the Fundraiser Report to excel.